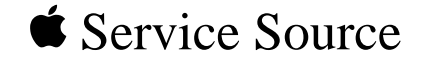

# Apple Color OneScanner/B

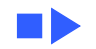

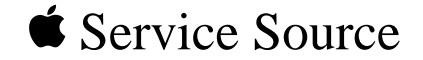

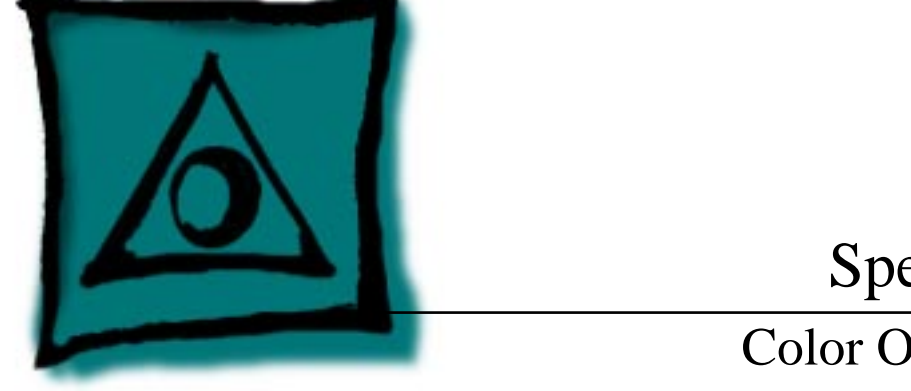

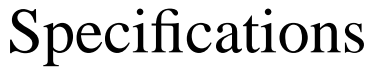

# Color OneScanner/B

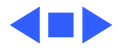

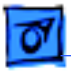

## Characteristics

| latbed |
|--------|
|        |

- Maximum8.5 by 14 in.Document Size
- Speed 13 ms/line at 300 dpi
- Grayscale 256 levels (8 bits per pixel)
- Dropout Color White
- Interface SCSI

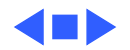

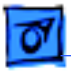

### Electrical

120 VAC ±10% (US and Canada) 100/120/200/220/240 VAC ± 10% (Universal)

Frequency

58-62 Hz (US and Canada) 48-62 Hz (Universal)

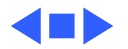

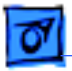

# Physical

| )  |
|----|
| ı) |
| I) |
| r  |

Weight

23 lb. (10.45 kg)

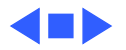

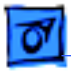

## Environmental

Operating Temperature 50-104°F (10-40°C)

Storage Temperature -40 to 117°F (-40 to 47°C)

**Relative Humidity** 

20-95% noncondensing

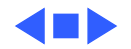

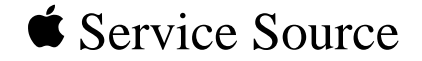

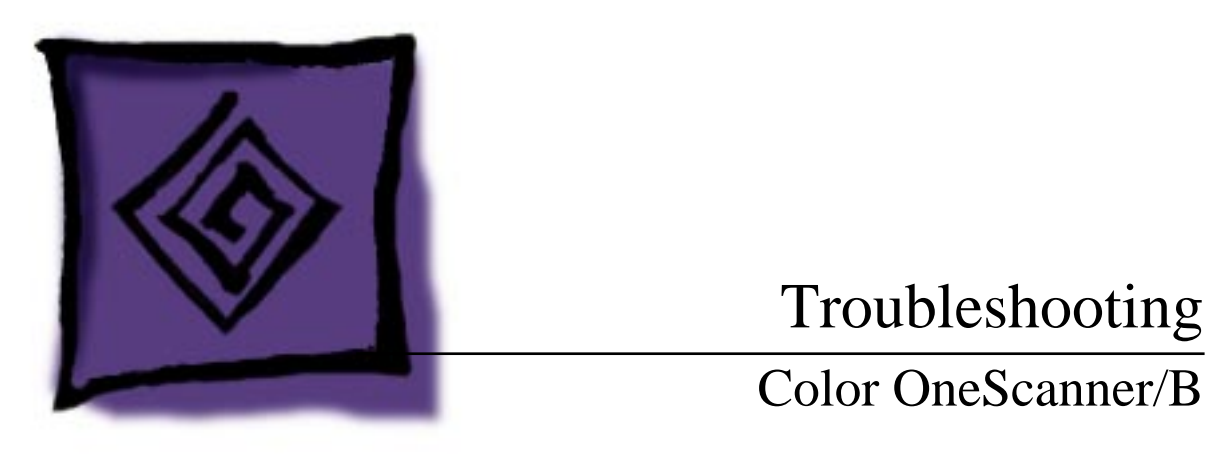

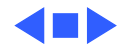

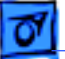

# General

The Symptom Charts included in this chapter will help you diagnose specific symptoms related to your product. Because cures are listed on the charts in the order of most likely solution, try the first cure first. Verify whether or not the product continues to exhibit the symptom. If the symptom persists, try the next cure. (Note: If you have replaced a module, reinstall the original module before you proceed to the next cure.)

If you are not sure what the problem is, or if the Symptom Charts do not resolve the problem, refer to the Flowchart for the product family.

For additional assistance, contact Apple Technical Support.

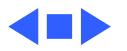

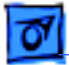

# Symptom Charts

#### **LED Error Messages**

LED blinks once

Replace logic board.

LED blinks twice

- 1 Clean glass cover assembly.
- 2 Check lamp holder connector.
- 3 Check that label of fluorescent lamp faces down into lamp holder.
- 4 Replace lamp.
- 5 Replace optical assembly.

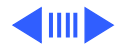

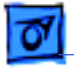

times

LED blinks three

| 1 Check motor | carrier | assembly. |
|---------------|---------|-----------|
|---------------|---------|-----------|

- 2 Check drive belt assembly.
- 3 Check gears and pulleys.
- 4 Check limit switch assembly.
- 5 Check home position switch assembly.
- 6 Check carrier shaft; it should not be bent.

Power-on self test does not find error (LED does not blink); scanner is not capturing image correctly Replace optical assembly.

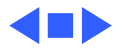

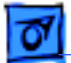

not move

#### Miscellaneous

Power lamp not on; machine dead

- 1 Plug in power cord.
- 2 Close lamp cover and turn button clockwise.
- 3 Check interlock switch with multimeter. Replace switch if it is not opening and closing.
- 4 Check fuse FU1 on power supply board.
- 5 Replace logic board.
- 6 Replace power supply.
- Optical assembly does 1 Check SCSI connection.
  - 2 Check SCSI ID.
    - 3 Check and clean or replace belt.
    - 4 Check belt tension. Belt should be tight with no slack.
    - 5 Check for damage to gears or buildup of foreign material. Clean or replace gears.

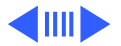

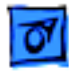

Optical assembly moves once and then does not move

Scanning program crashes during middle of scanning operation, or computer hangs

- 1 Check limit switch for continuity.
- 2 Check drive belt.
- 3 Check drive belt pulleys.
- 4 Check carrier motor.
- 1 Verify version of scanner application software.
- 2 Verify that scanner driver is present.
- 3 Verify version of scanner driver.
- 4 Check SCSI connection.
- 5 Verify that host computer has enough memory.
- 6 Verify that system software is version 7.0 or above.
- 7 Verify SCSI ID of scanner.
- 8 Verify scanner SCSI termination.
- 9 Turn on scanner and reboot computer.
- 10 Replace logic board.

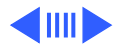

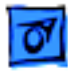

Fluorescent lamp won't light or is dim

- 1 Check lamp holder connector.
- 2 Check that label of fluorescent lamp faces down into lamp holder.
- 3 Replace lamp.
- 4 Replace optical assembly.
- 5 Replace logic board.

Scan command does not execute

- 1 Check external cable connections.
- 2 Reset SCSI select switch on scanner to unused device number. Scanner is factory-preset at 2. Do not use 7, 8, 9, or 0.
- 3 Check that SCSI cable terminates correctly.
- 4 Replace logic board.

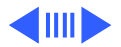

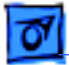

host screen

| Image not clean; dark | 1 | Clean glass with water and soft, lint-free cloth.     |
|-----------------------|---|-------------------------------------------------------|
| or light spots        | 2 | Adjust contrast or threshold settings on application. |
|                       | 3 | Replace lamp.                                         |
|                       | 4 | Replace optical assembly.                             |
|                       | 5 | Replace logic board.                                  |
| Scanning performed,   | 1 | Check interface connector.                            |
| but image doesn't     | 2 | Replace optical assembly.                             |
| reach host computer   | 3 | Check fuse FU1 on logic board.                        |
|                       | 4 | Replace logic board.                                  |
| Incorrect image on    | 1 | Clean class with water and soft. lint-free cloth.     |

- er and soft, lint-free cloth.
- 2 Replace optical assembly.

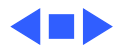

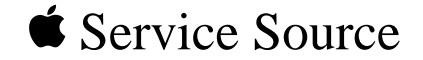

# Color OneScanner/B

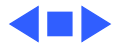

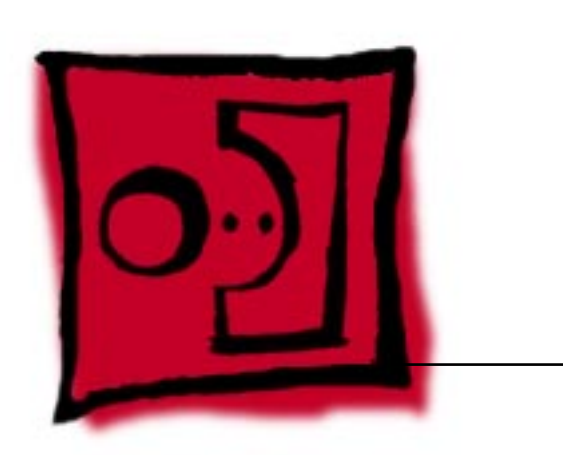

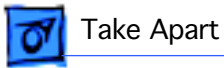

#### Top Cover - 1

# Top Cover

No preliminary steps are required before you begin this procedure.

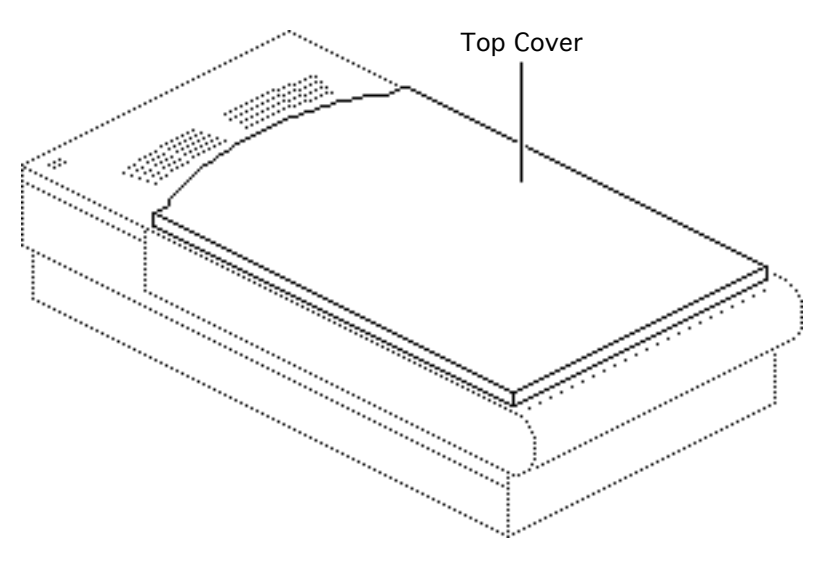

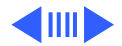

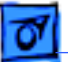

Top Cover - 2

Press the clips and lift the top cover.

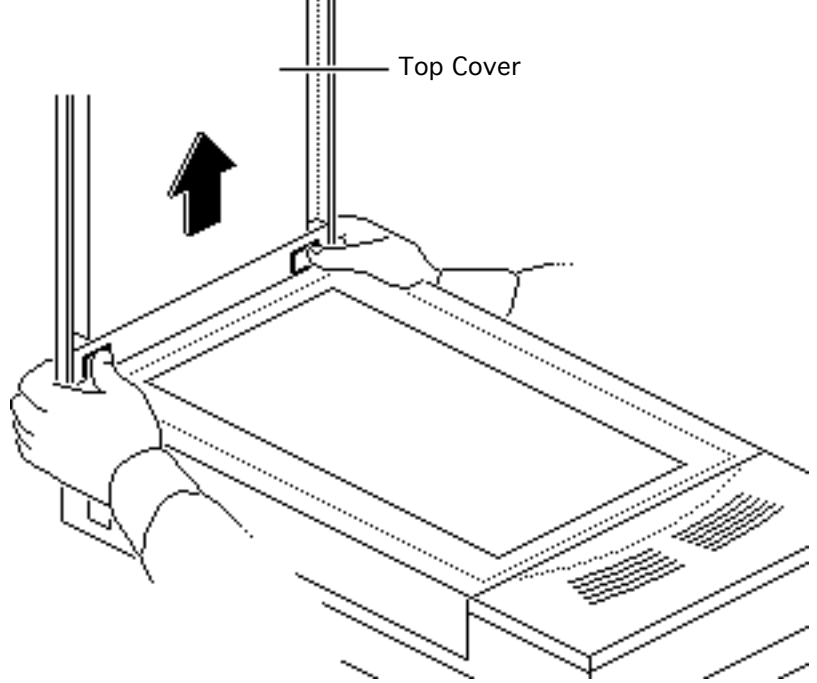

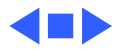

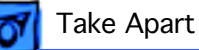

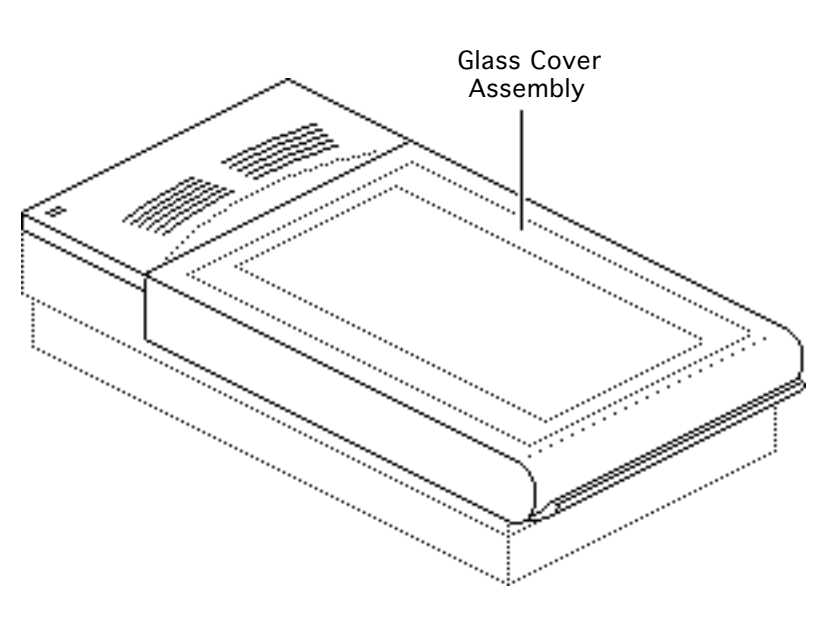

# Glass Cover Assembly

Before you begin, remove the top cover.

**Caution:** Review the ESD precautions in Bulletins/ Safety.

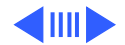

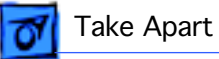

1 Loosen the three captive screws.

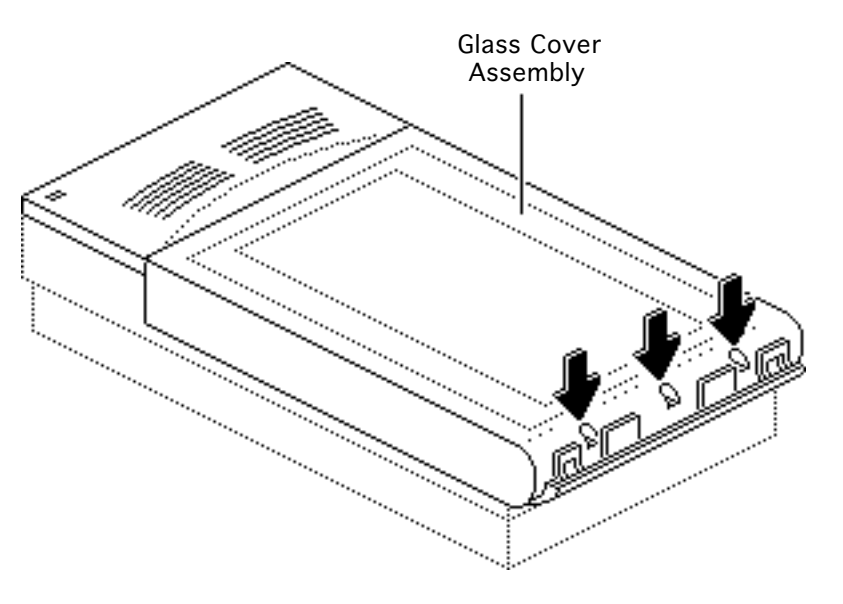

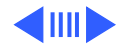

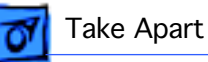

2 Lift the glass cover assembly from the rear, and at the same time press in and release the two retaining clips.

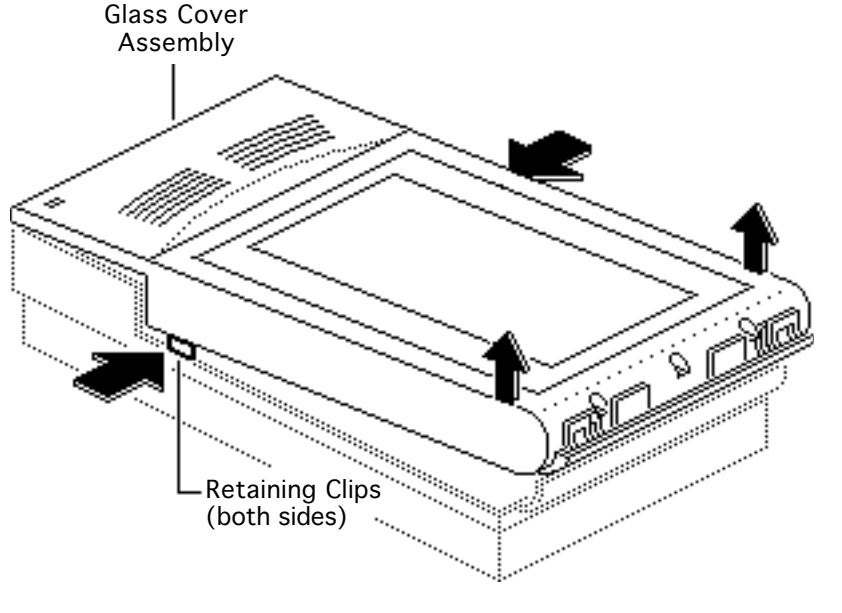

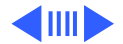

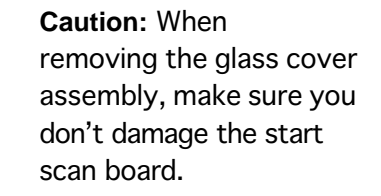

- 3 Raise the glass cover assembly to 90° and disconnect the scan switch cable from the start scan board.
- 4 Remove the glass cover assembly.

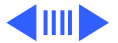

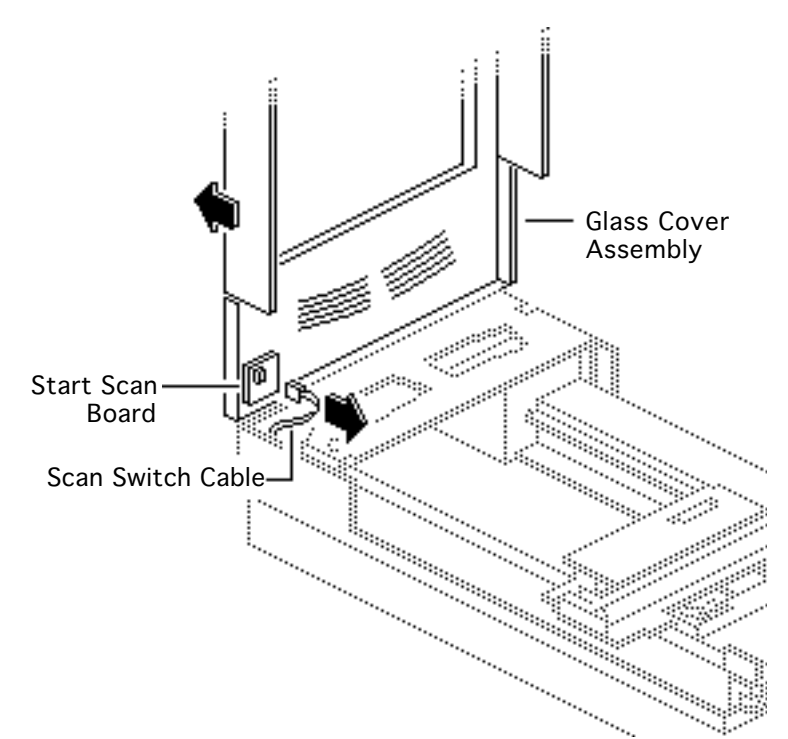

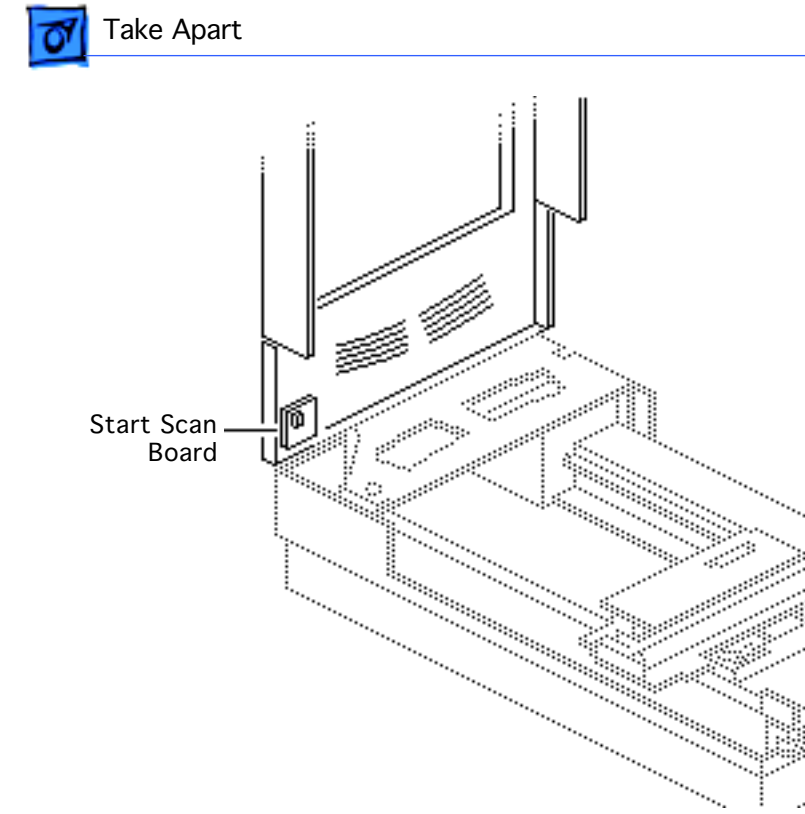

5 **Replacement Note:** Before returning a damaged glass cover assembly, remove the start scan board. Install the start scan board on the new glass cover assembly.

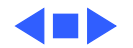

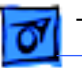

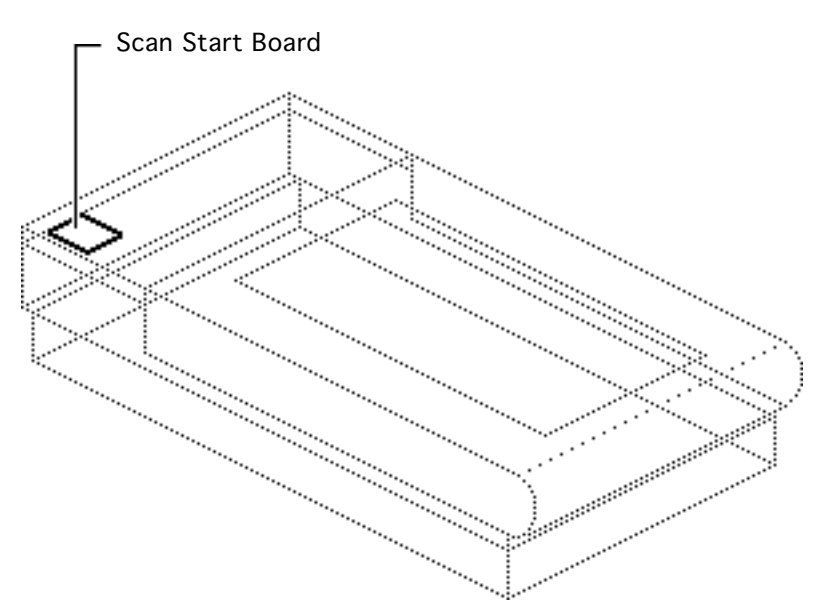

# Scan Start Board

Before you begin, remove the following:

- Top cover
- Glass cover assembly

**Caution:** Review the ESD precautions in Bulletins/ Safety.

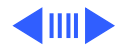

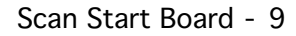

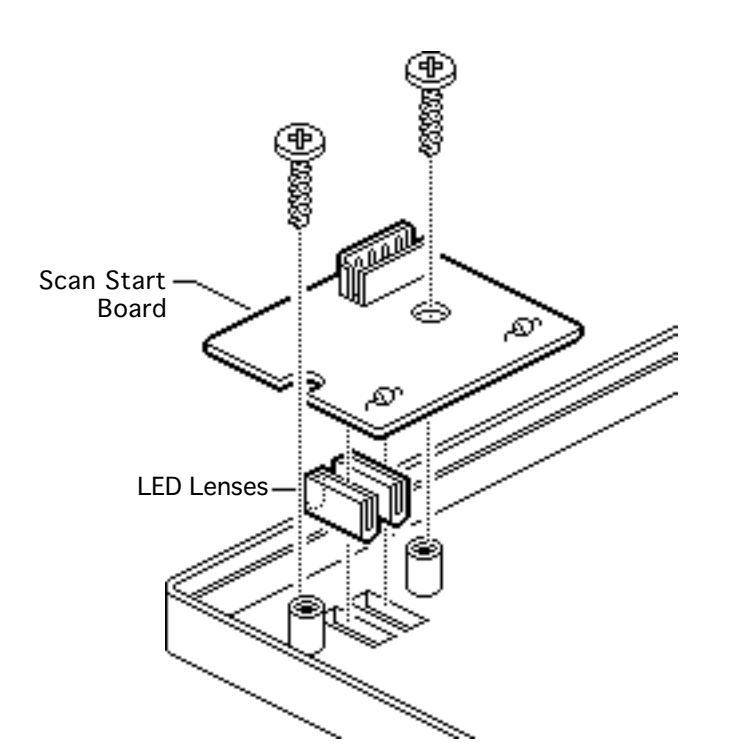

- 1 Remove the two screws and remove the scan start board.
- 2 Remove the LED lenses.

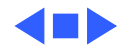

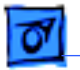

# Lid Hinge Assembly

Before you begin, remove the following:

- Top cover
- Glass cover assembly

**Caution:** Review the ESD precautions in Bulletins/ Safety.

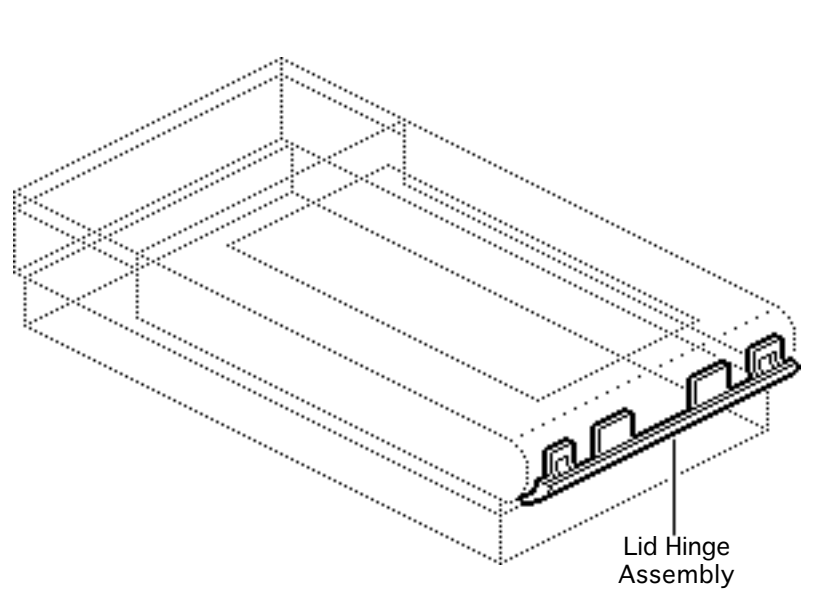

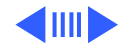

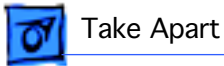

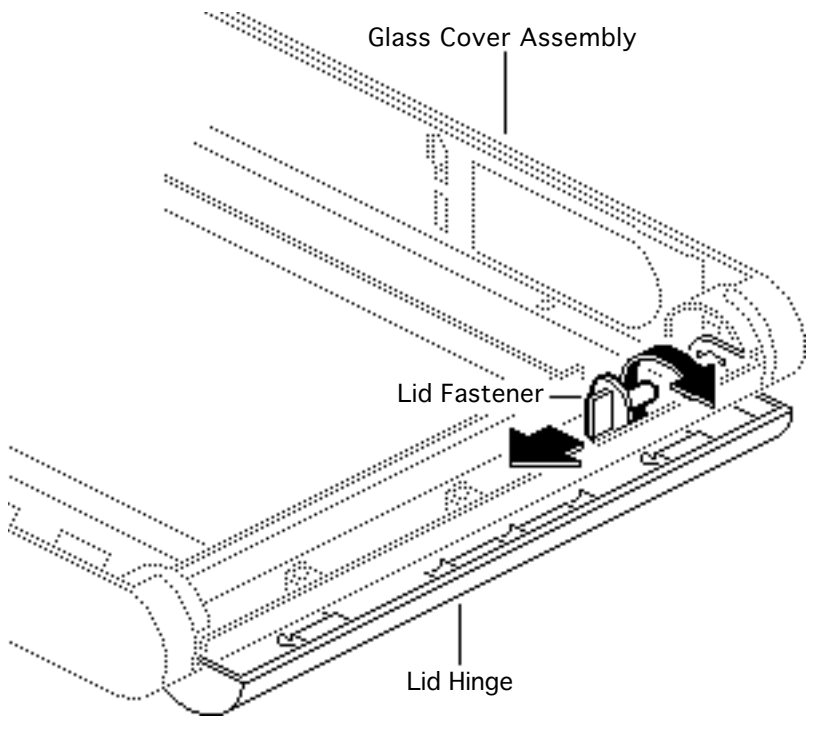

- 1 Turn over the glass cover assembly.
- 2 Twist and remove the lid fastener.
- 3 Repeat for the fastener on the other side.

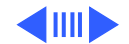

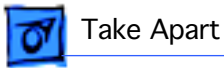

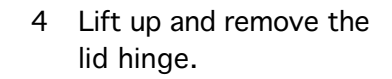

5 Remove the lid hinge rings.

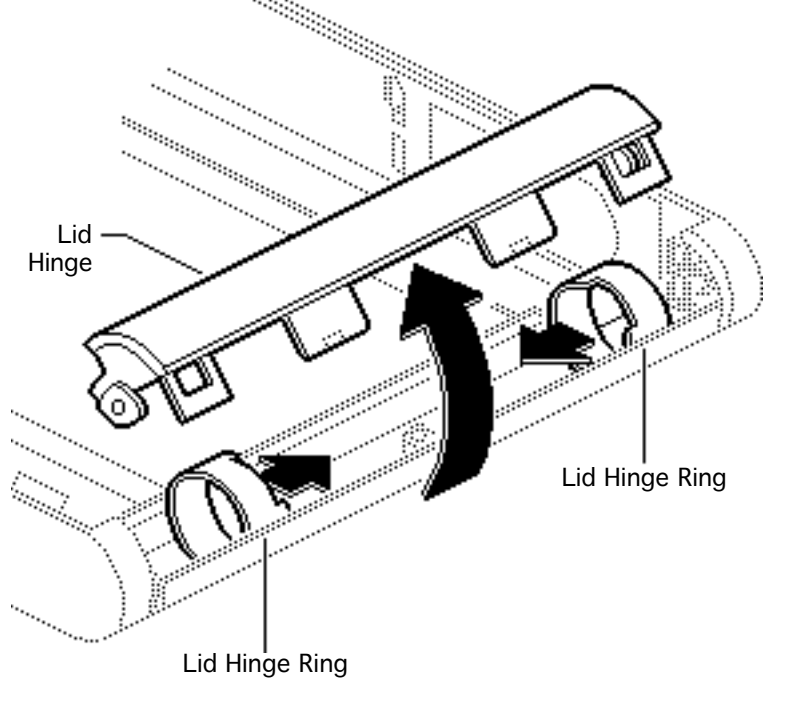

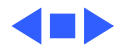

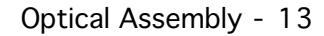

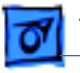

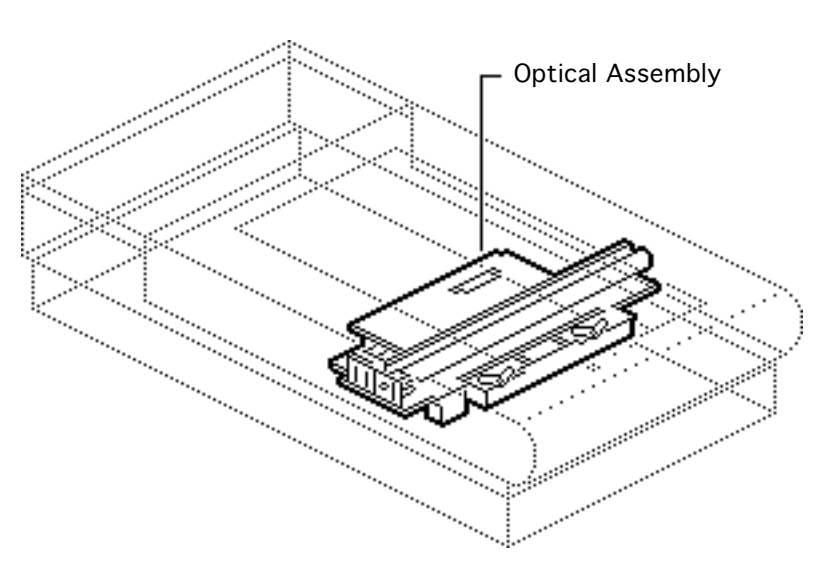

# **Optical Assembly**

Before you begin, remove the following:

- Top cover
- Glass cover assembly

**Caution:** Review the ESD precautions in Bulletins/ Safety.

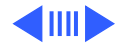

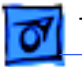

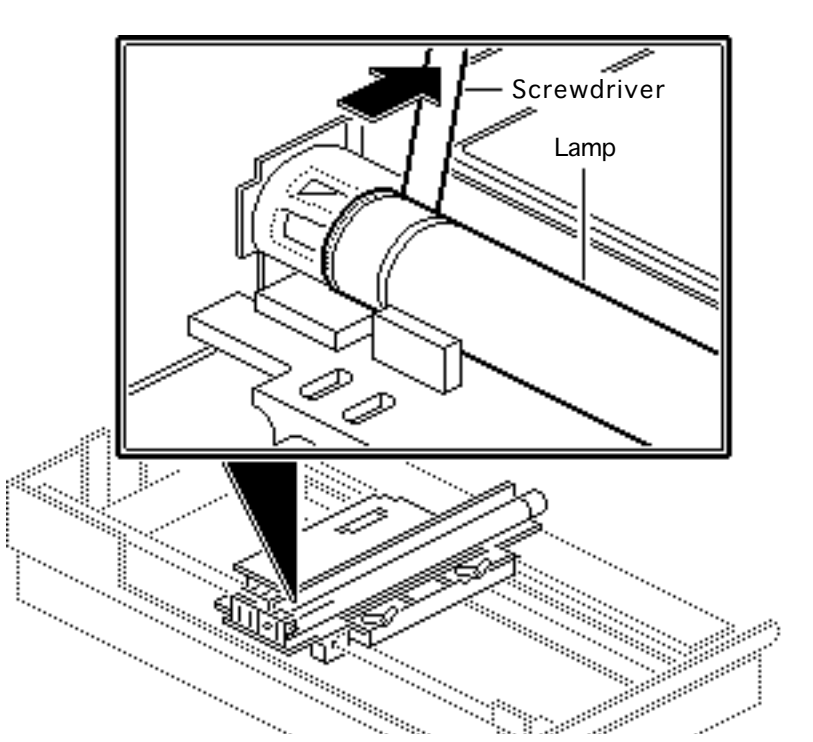

1 Using a small flat-blade screwdriver, remove the lamp assembly

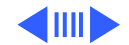

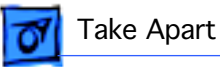

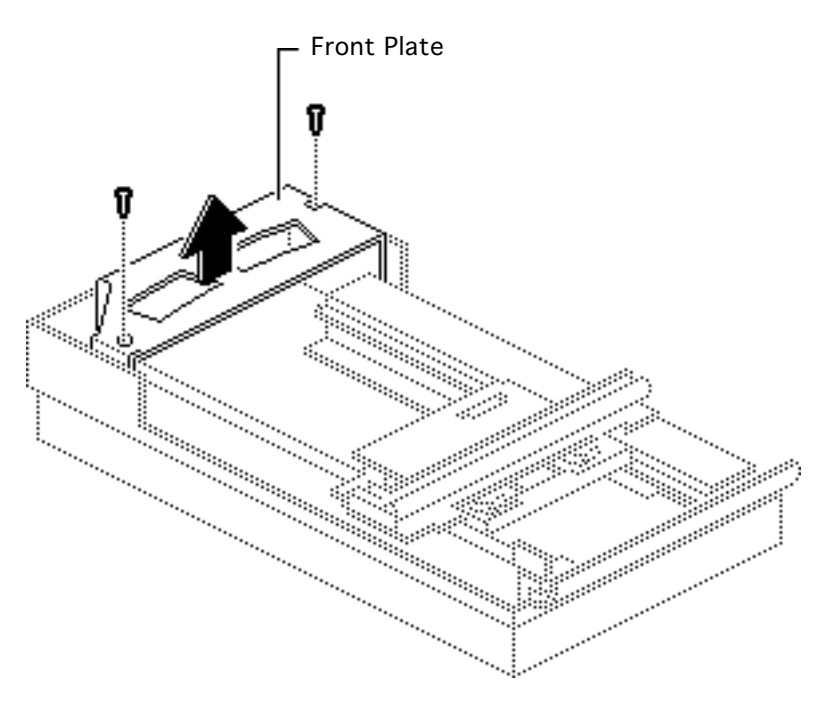

2 Remove the two retaining screws and lift out the front plate.

#### **Replacement Note:**

Place the screws in the front plate before reinstalling the plate in the scanner. Carefully lower the plate down and tighten the screws.

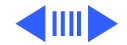

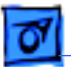

3 Push the optical assembly to the center over the cutout in the left guide rail.

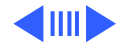

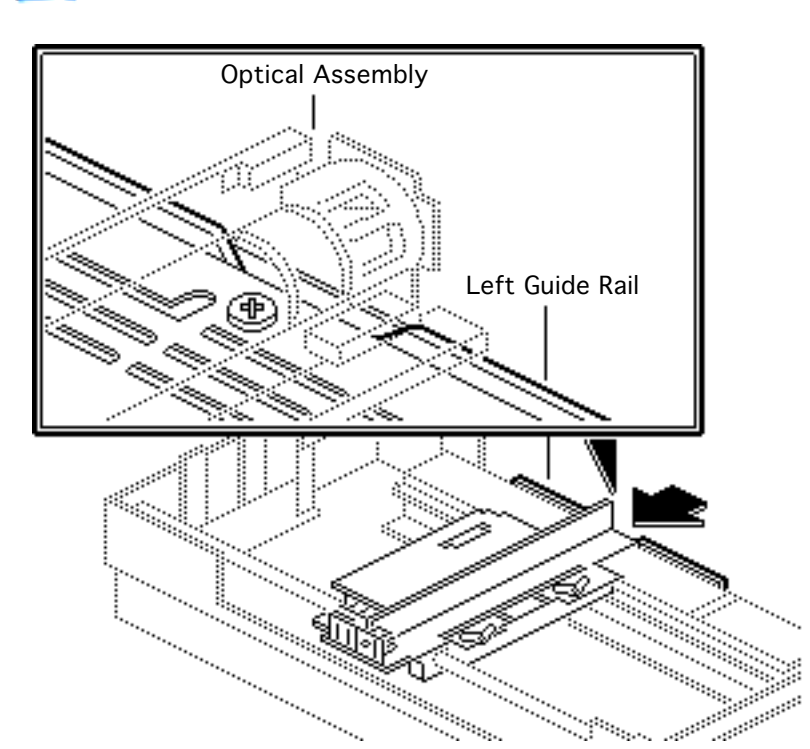

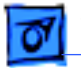

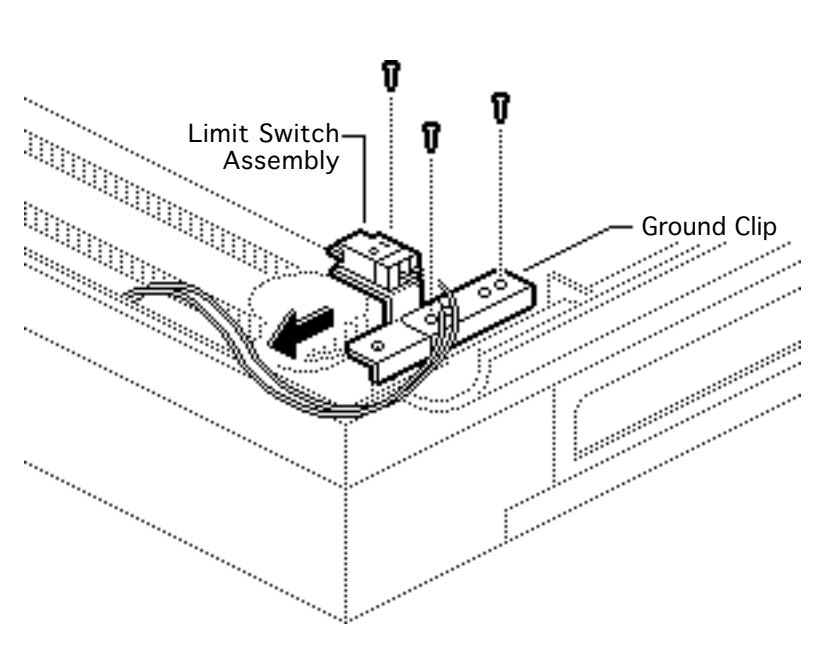

- 4 Remove the three retaining screws, and the ground clip.
- 5 Slide the limit switch assembly to the side.

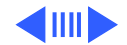

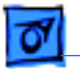

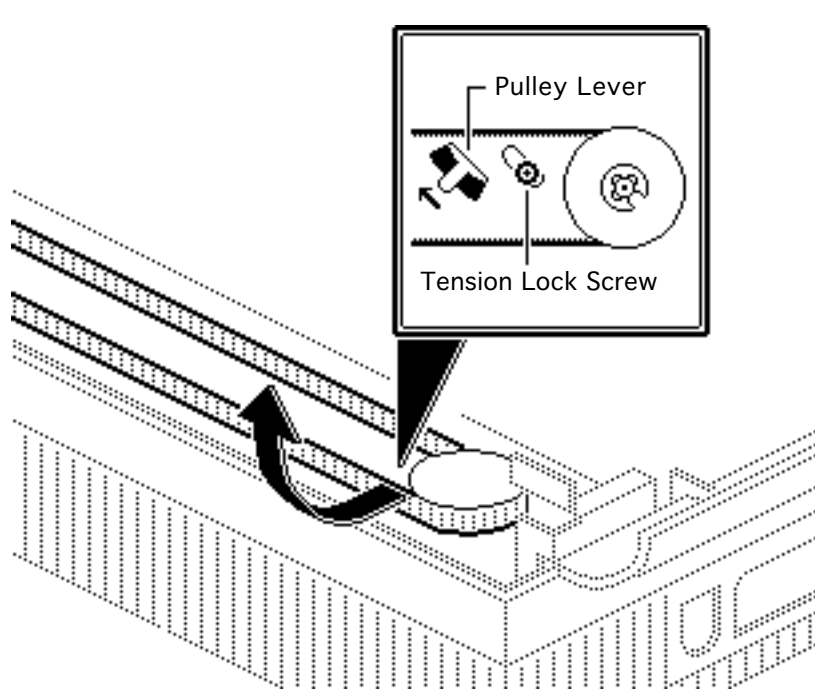

- 6 Loosen the tension lock screw.
- 7 Slide the pulley lever forward to relieve belt tension and remove the belt from the rear pulley gear.
- 8 Remove the belt from the front pulley gear.

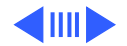

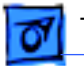

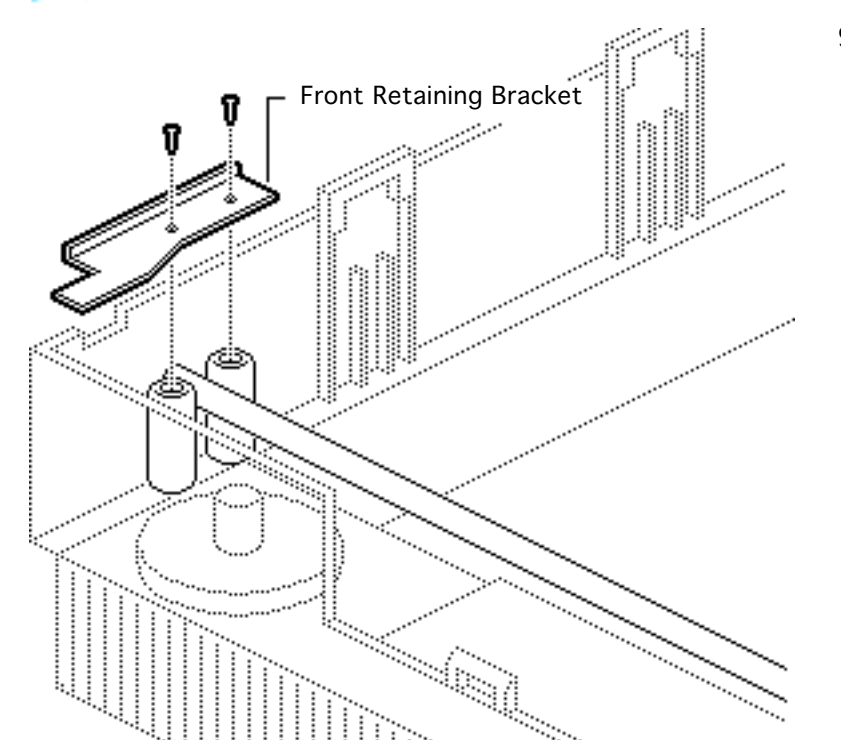

9 Remove the two retaining screws and the carrier shaft front retaining bracket.

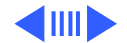

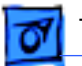

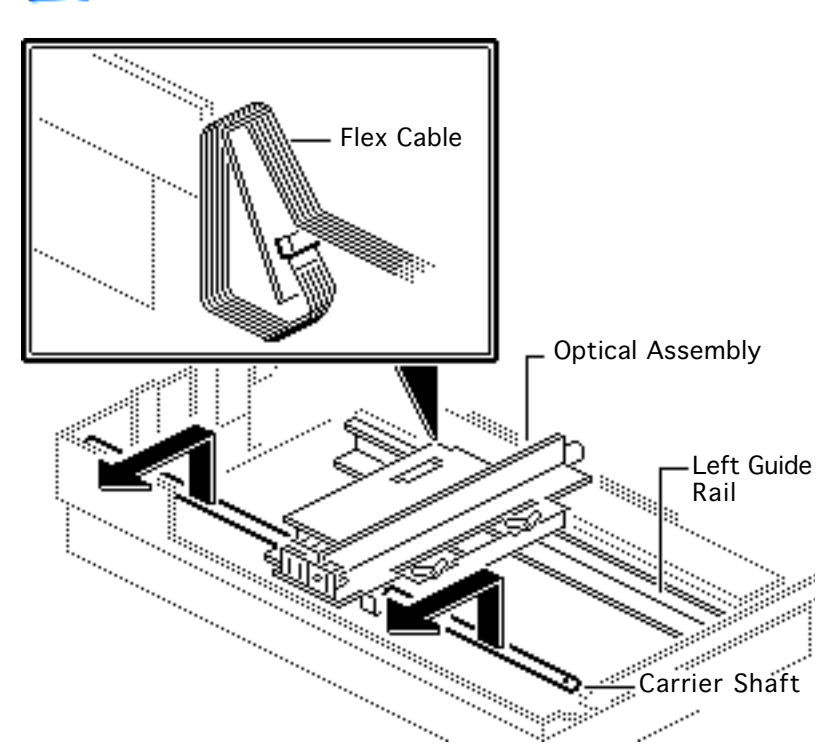

**Caution:** Do not lift the optical assembly too high, or you may damage the flex cable.

- 10 Lift the shaft until it clears both support brackets and pull the shaft slightly to the right.
- 11 Free the left side of the optical assembly from the left guide rail.

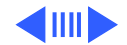

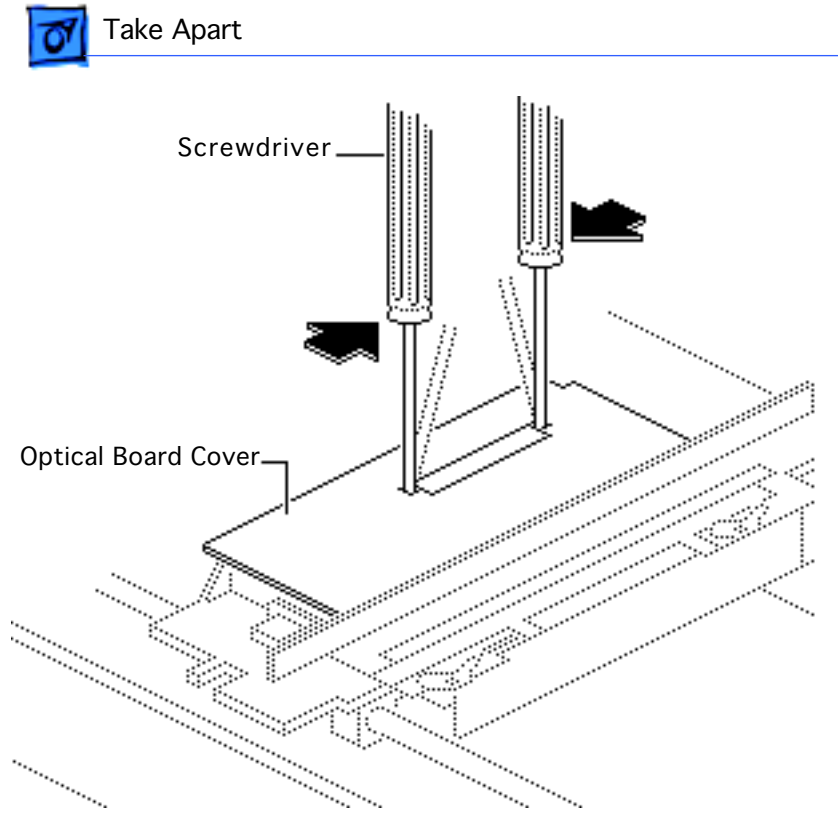

- 12 Using a small flat-blade screwdriver, unlatch the optical board cover.
- 13 Repeat for other side and remove the optical board cover.

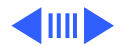

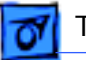

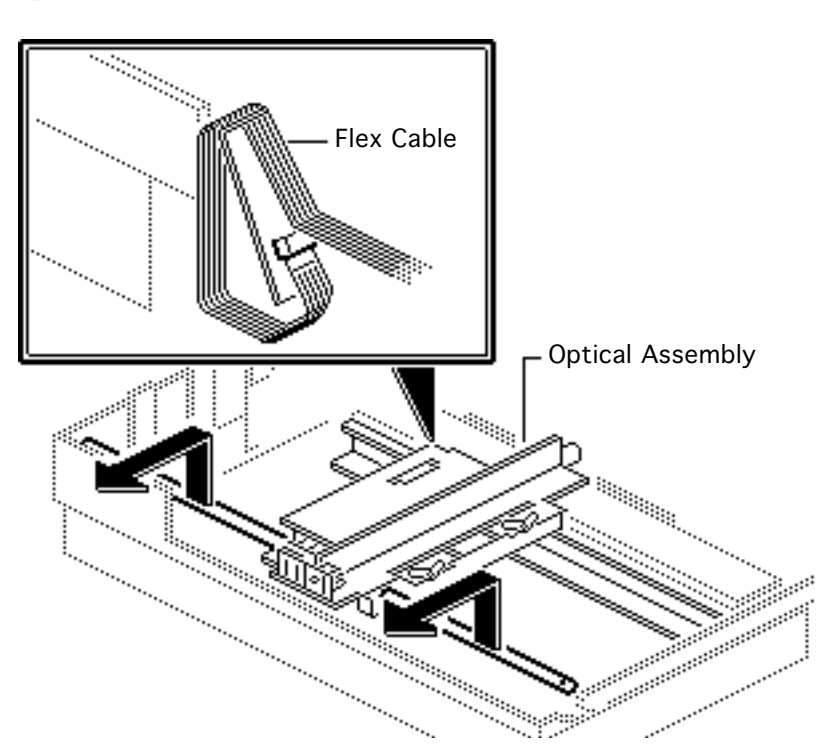

14 Using a small flat-blade screwdriver, disconnect the flex cable and remove the cable from the optical assembly.

#### Replacement Note: Make

sure the blue stripe on the flex cable is facing up.

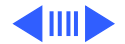

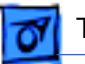

# **Carrier Stopper Sleeve** Carrier Shaft **Optical Assembly** Superstanting of the second second \*\*\*\*\*\*\*\*\*\*\*\*

- 15 Lift the optical assembly from the scanner.
- 16 Slide the carrier shaft out of the optical assembly.

**Note:** Keep the carrier stopper sleeve with the shaft.

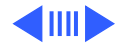

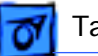

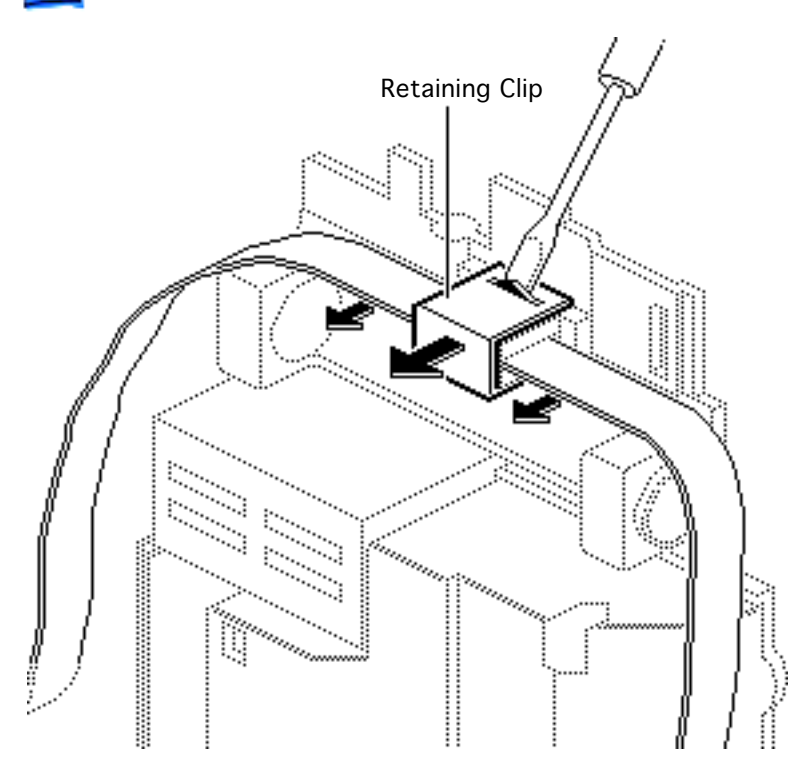

17 Using a small screwdriver, pry off the retaining clip and remove the belt from the optical assembly.

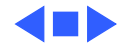

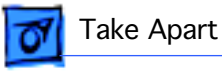

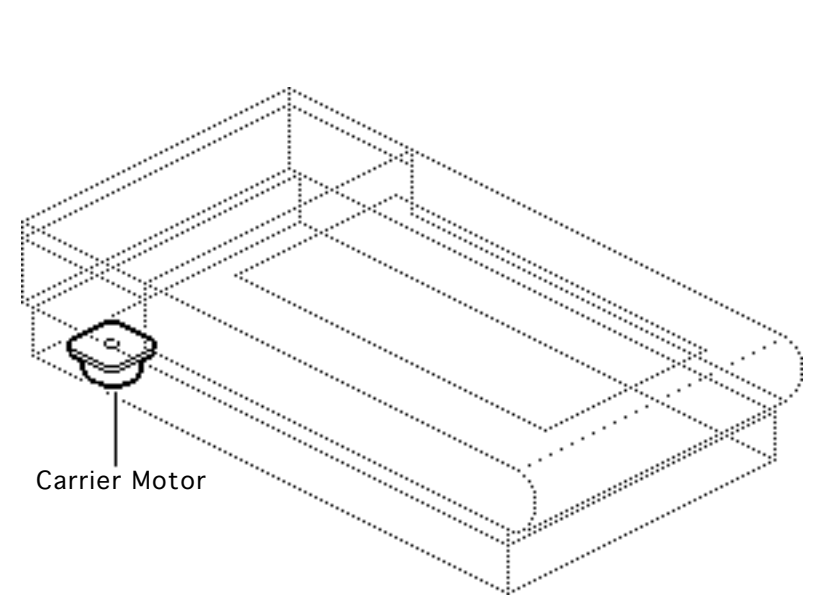

# Carrier Motor

Before you begin, remove the following:

- Top cover
- Glass cover assembly
- Optical assembly

**Caution:** Review the ESD precautions in Bulletins/ Safety.

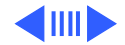

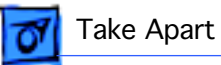

1 Remove the logic board cover.

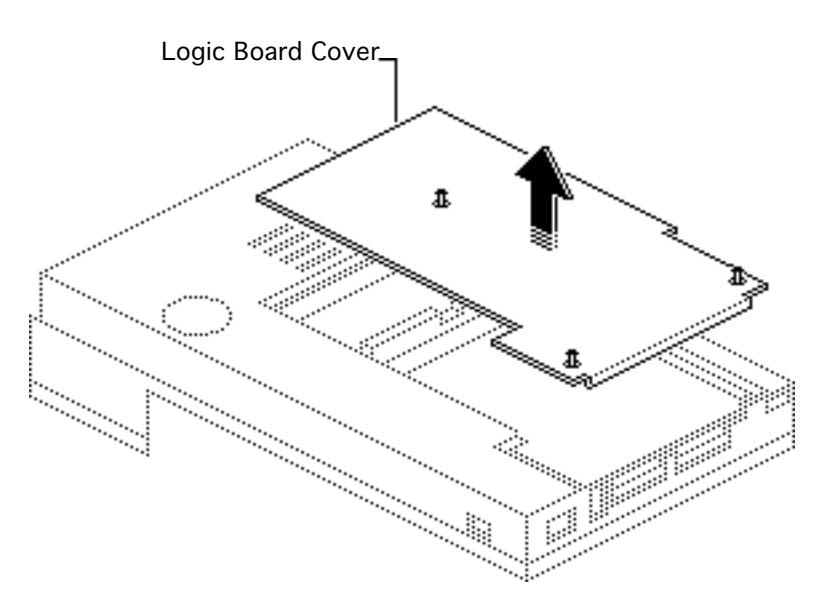

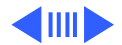

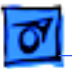

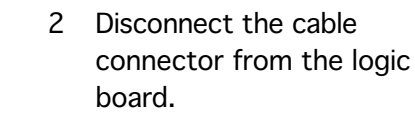

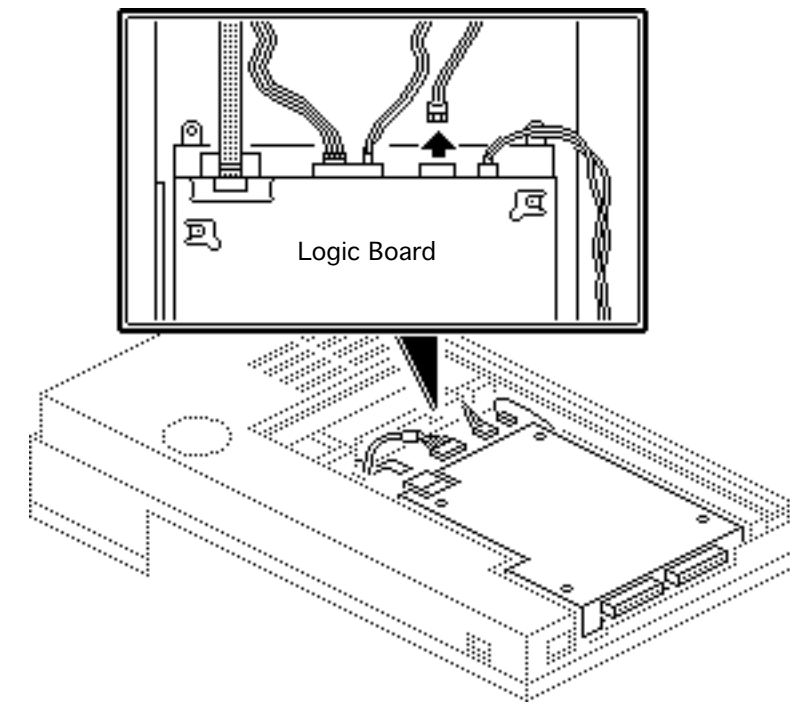

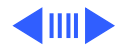

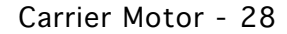

3 Unhook the cables from the cable retainer.

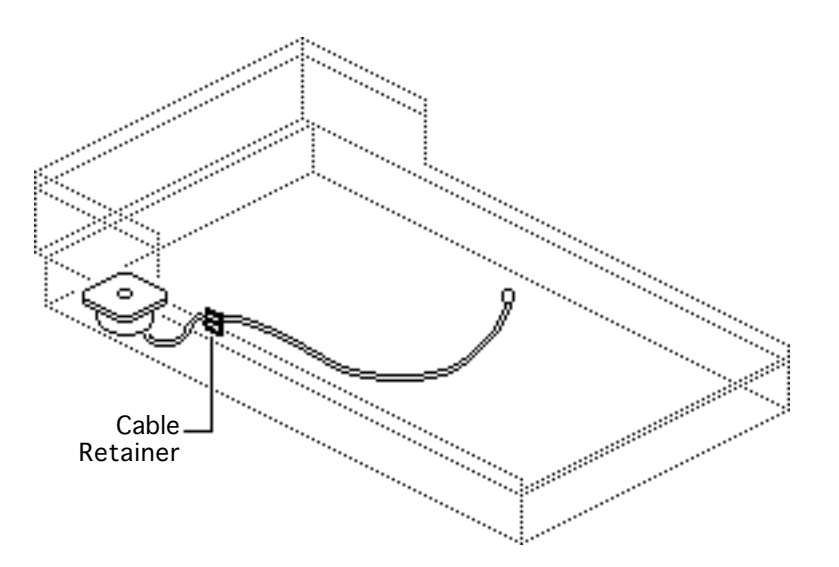

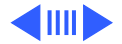

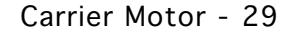

4 Remove the five mounting screws and lift out the motor plate.

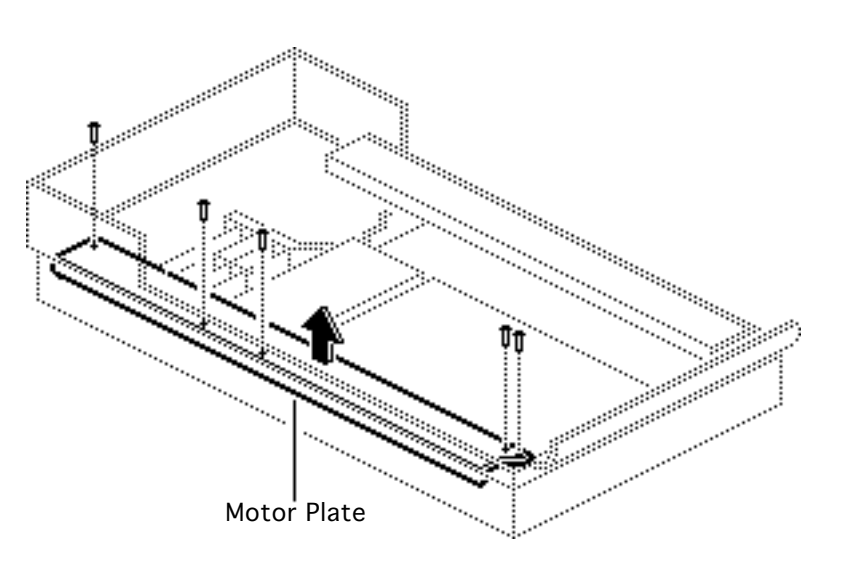

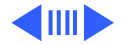

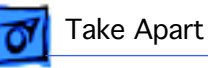

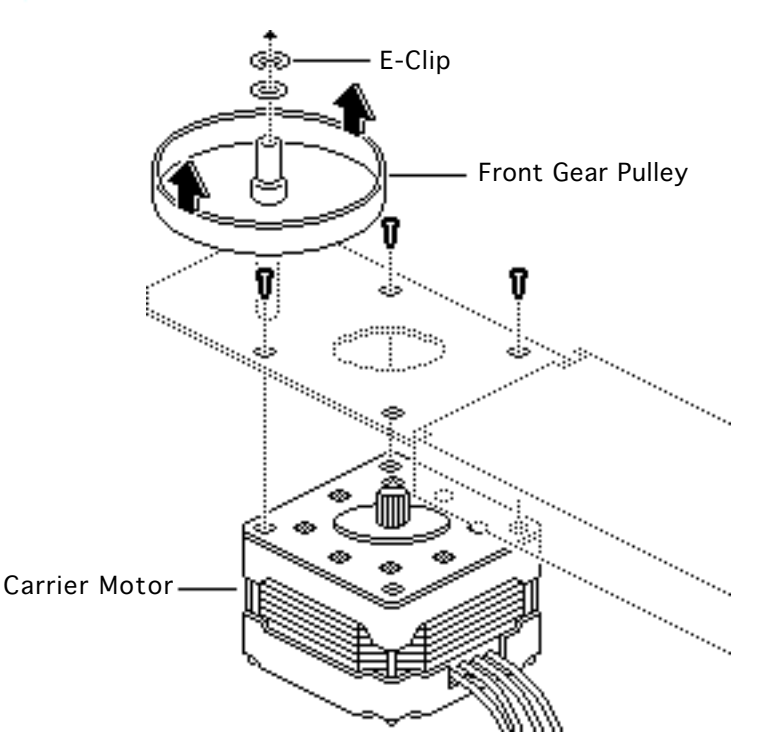

- 5 Remove the E-clip and washer.
- 6 Slide the front gear pulley up and off the pulley spindle.
- 7 Remove the three motor mounting screws and the carrier motor.

#### **Replacement Note:**

Install the motor onto the carrier assembly as shown.

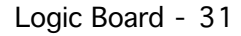

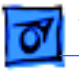

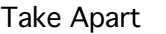

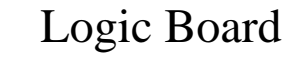

No preliminary steps are required before you begin this procedure.

**Caution:** Review the ESD precautions in Bulletins/ Safety.

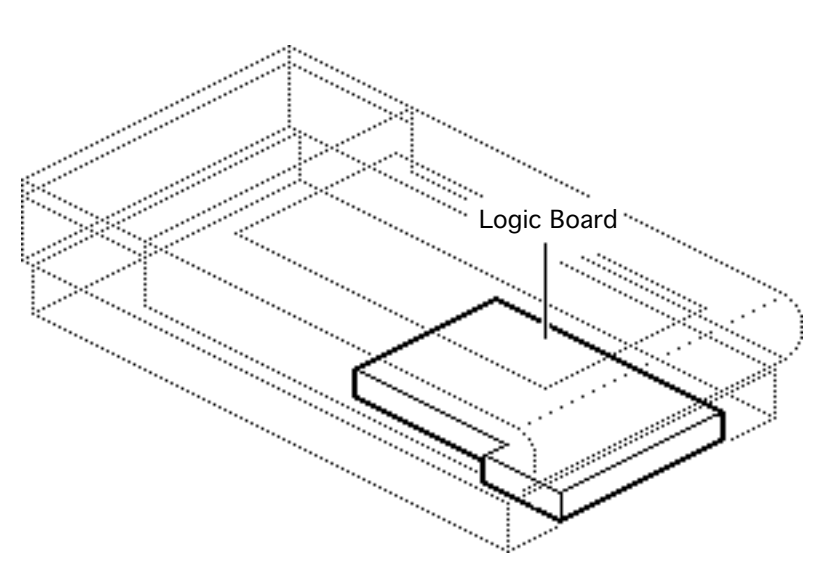

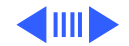

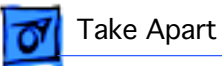

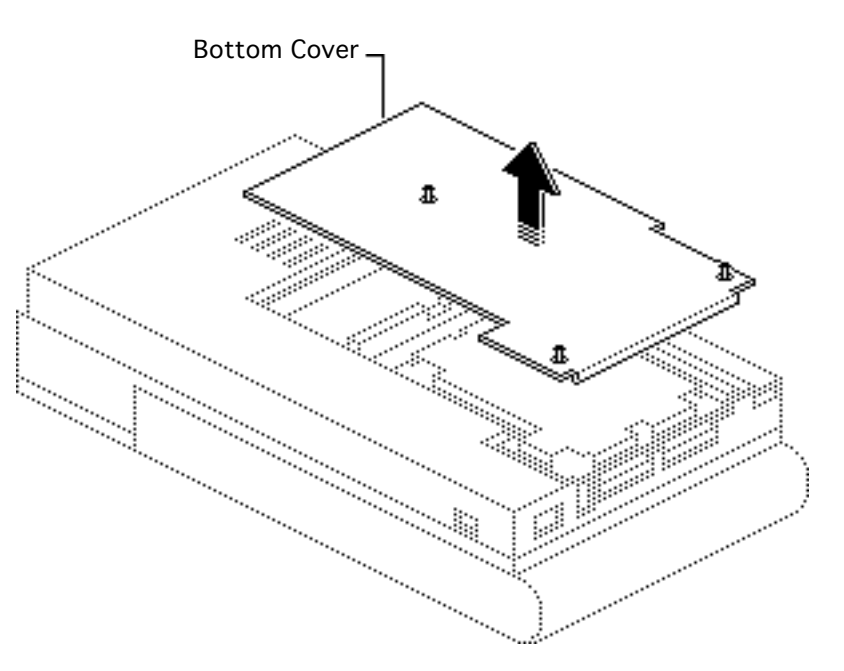

1 Loosen the three captive screws and remove the bottom cover.

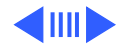

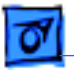

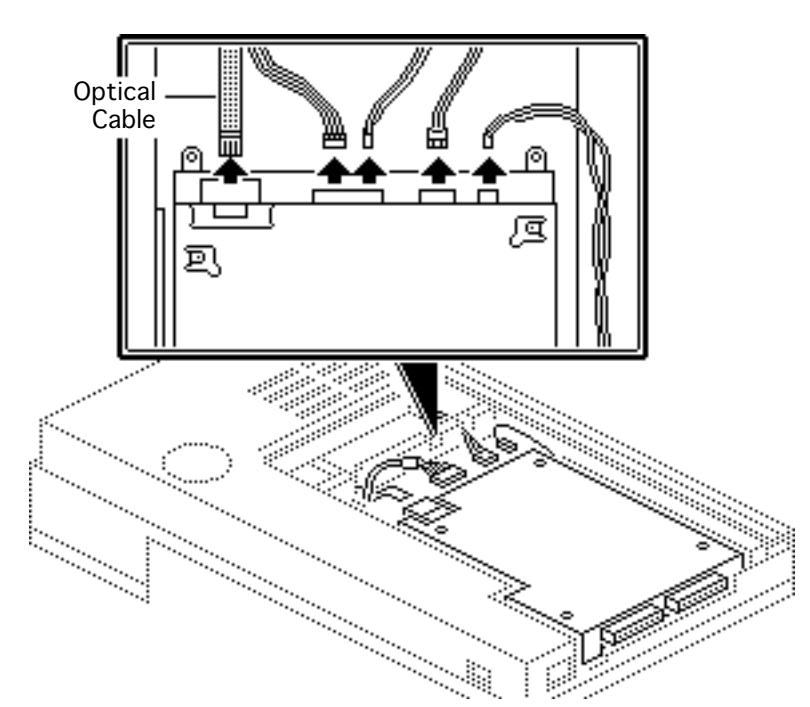

**Caution:** Do not let the optical cable slide back into the scanner. Tape it to the chassis until you can reinstall the logic board.

2 Disconnect the five cables from the logic board.

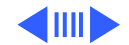

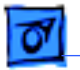

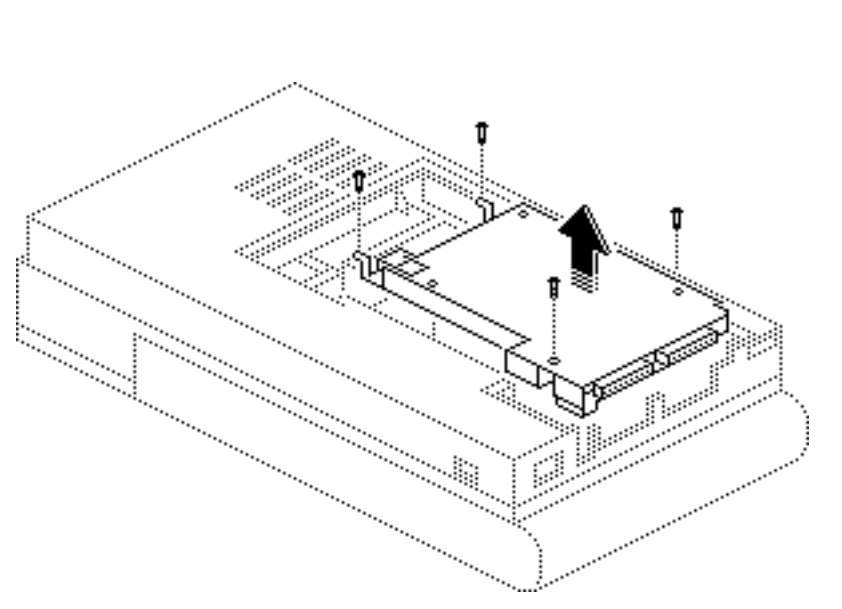

3 Remove the four mounting screws, and remove the logic board.

> **Caution:** Do not remove the metal case from the logic board. You could cause electrostatic damage to the circuitry.

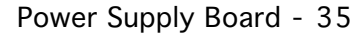

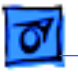

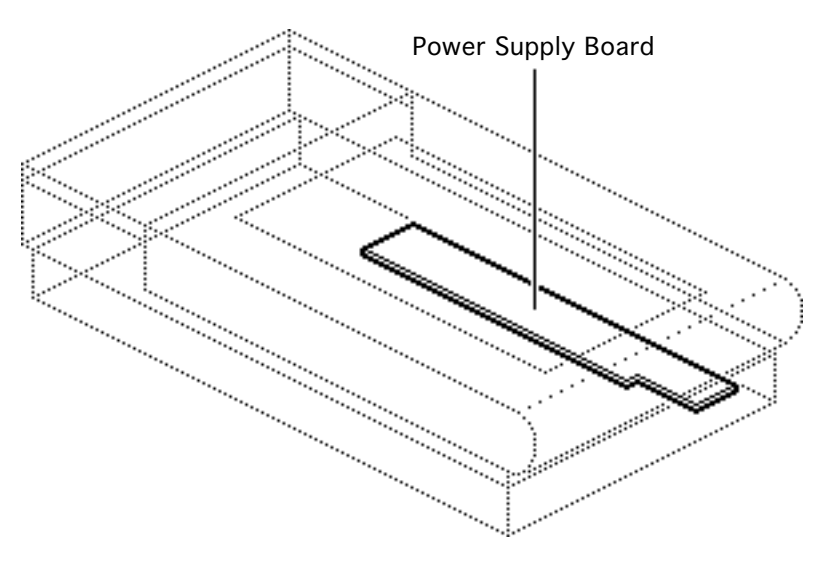

# Power Supply Board

Before you begin, remove the following:

- Top cover
- Glass cover assembly
- Optical assembly
- Logic board

**Caution:** Review the ESD precautions in Bulletins/ Safety.

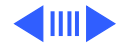

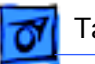

- 1 Remove the retaining screw and slide the AC inlet cover to the right and out of the scanner.
- 2 Remove the AC switch cover.

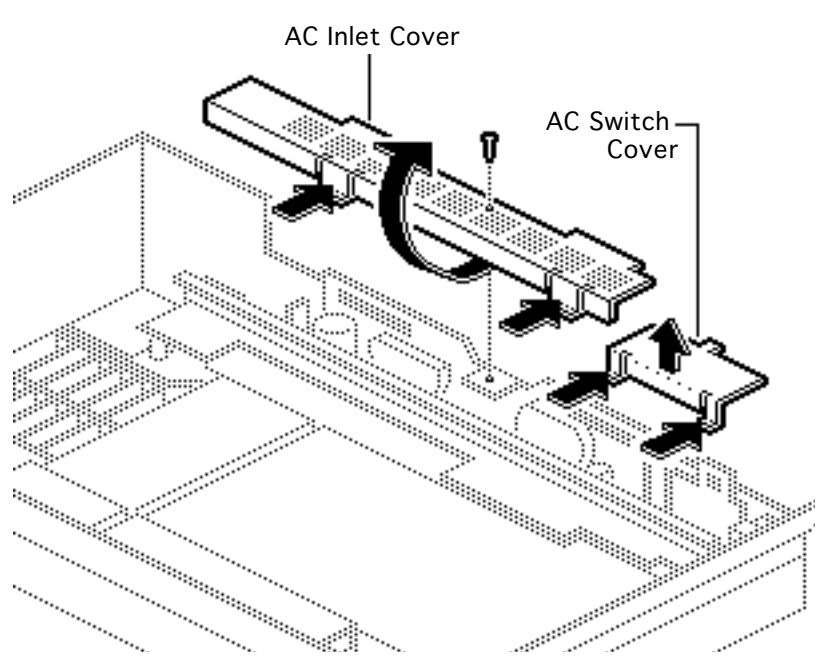

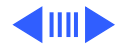

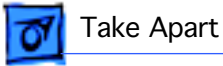

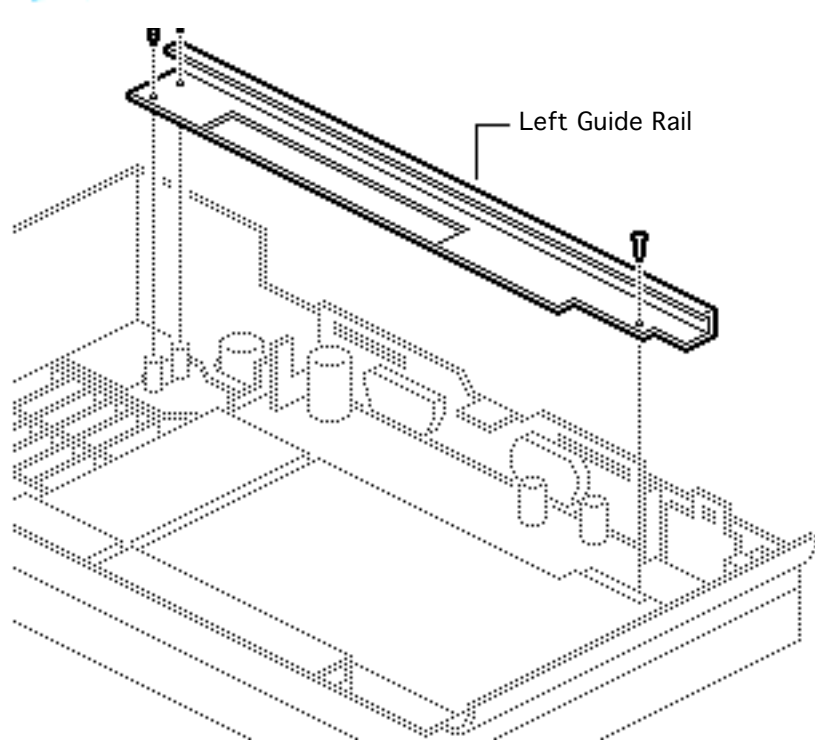

3 Remove the three mounting screws and the left guide rail.

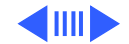

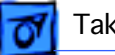

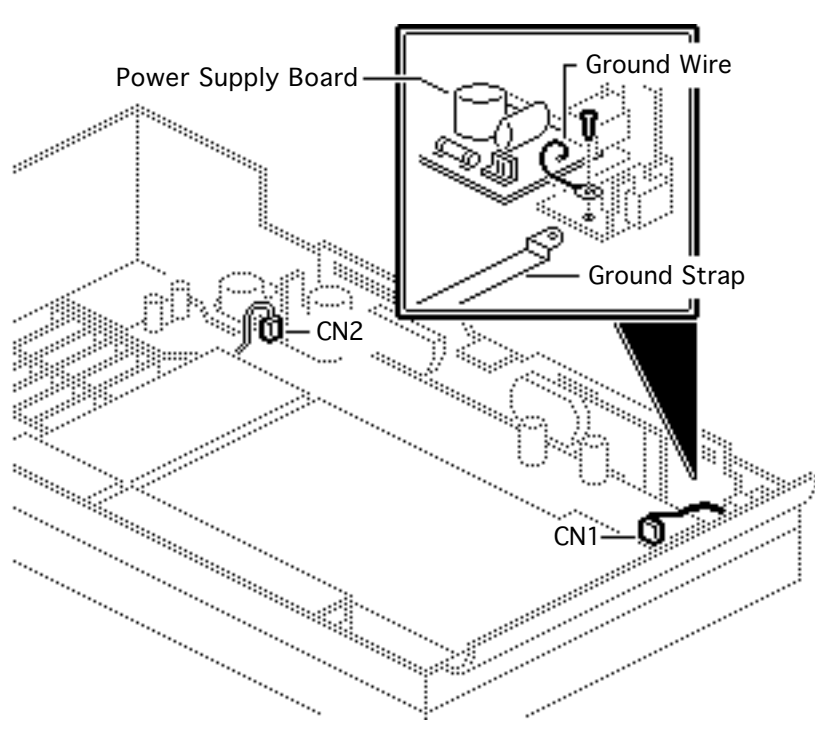

- 4 Disconnect cables from the following power supply connectors:
  - CN1
  - CN2
- 5 Remove the retaining screw and detach the power supply board ground wire and strap.

**Replacement Note:** Make sure the ground strap from the logic board is seated properly under the power supply.

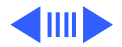

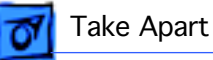

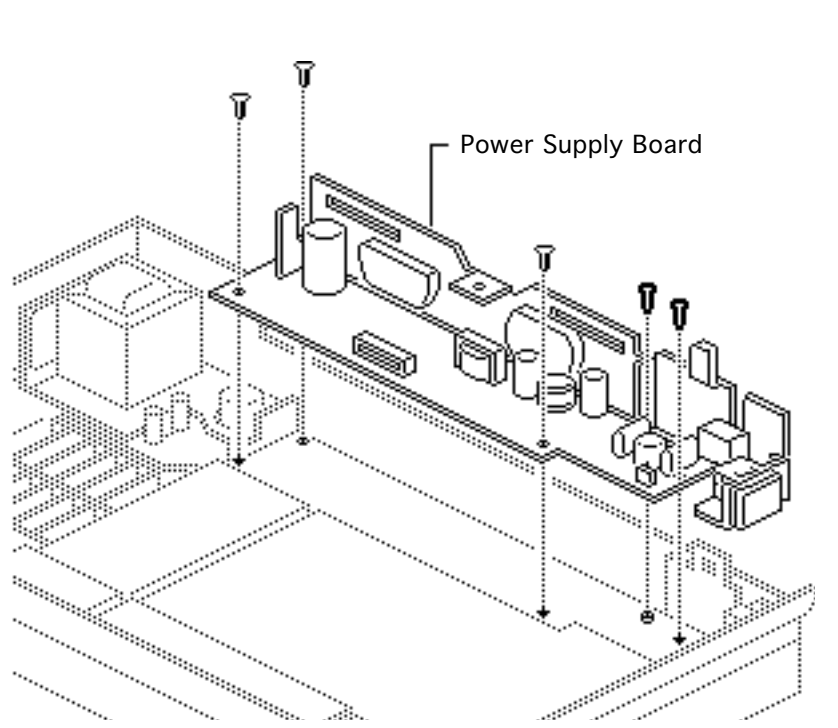

- 6 Remove the screws.
- 7 Push in and lift out the power supply board.

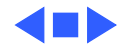

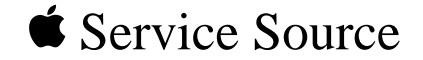

# ×.

# **Additional Procedures**

# Color OneScanner/B

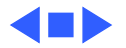

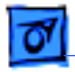

# Power Supply Fuse

Before you begin, remove the following:

- Top cover
- Glass cover assembly

**Caution:** Review the ESD precautions in Bulletins/ Safety.

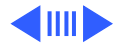

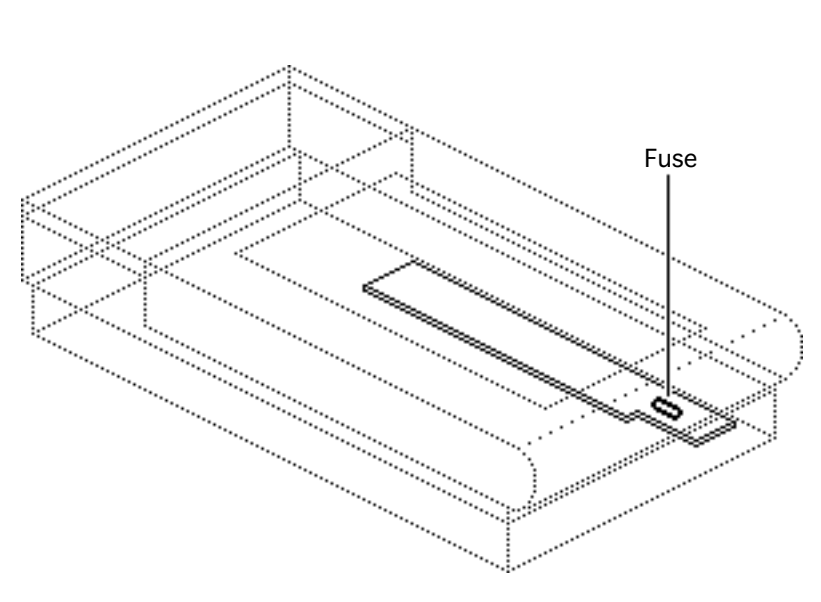

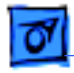

1 To access fuse FU1, push in the tabs and remove the AC switch cover.

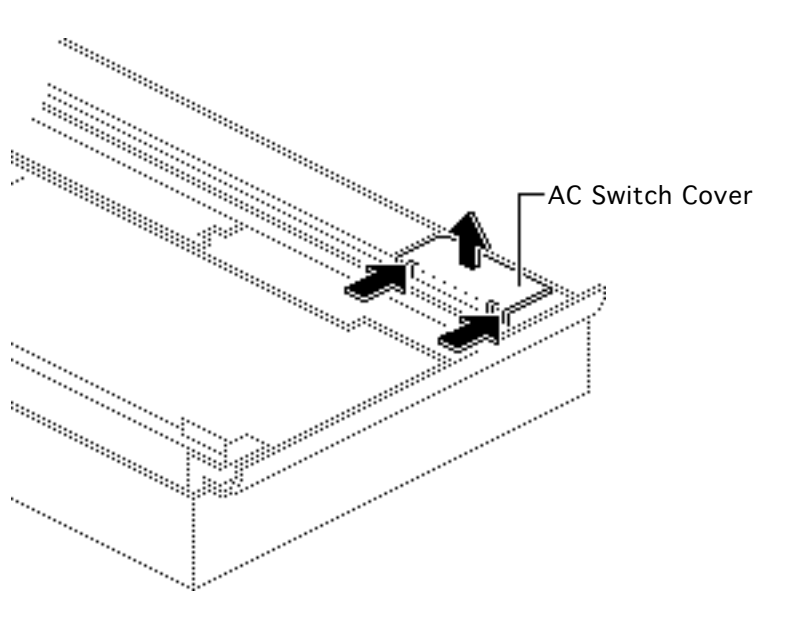

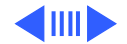

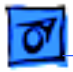

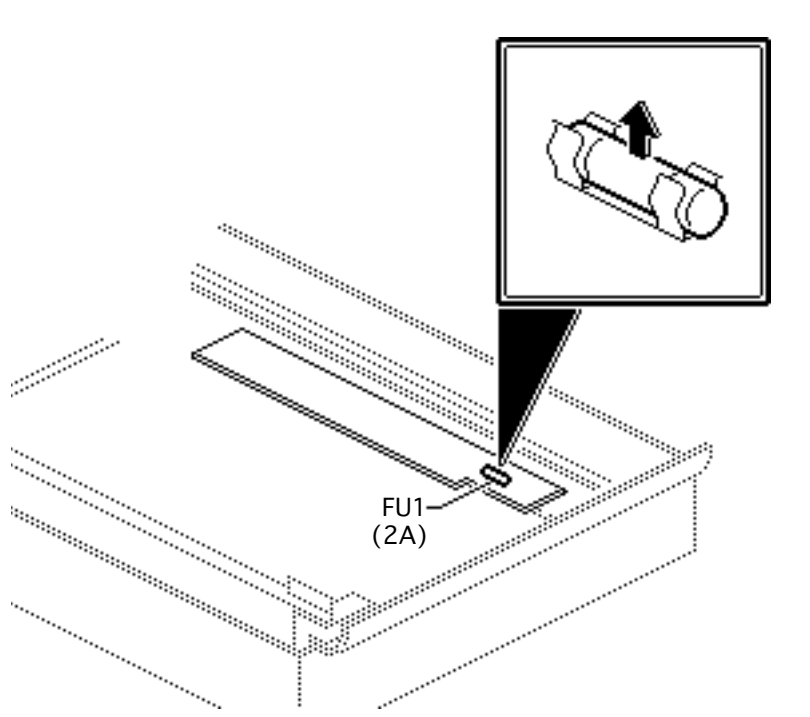

2 Remove fuse FU1.

**Replacement Caution:** Use a replacement fuse with the correct rating. FU1 is a fire-rated ceramic fuse.

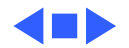

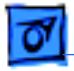

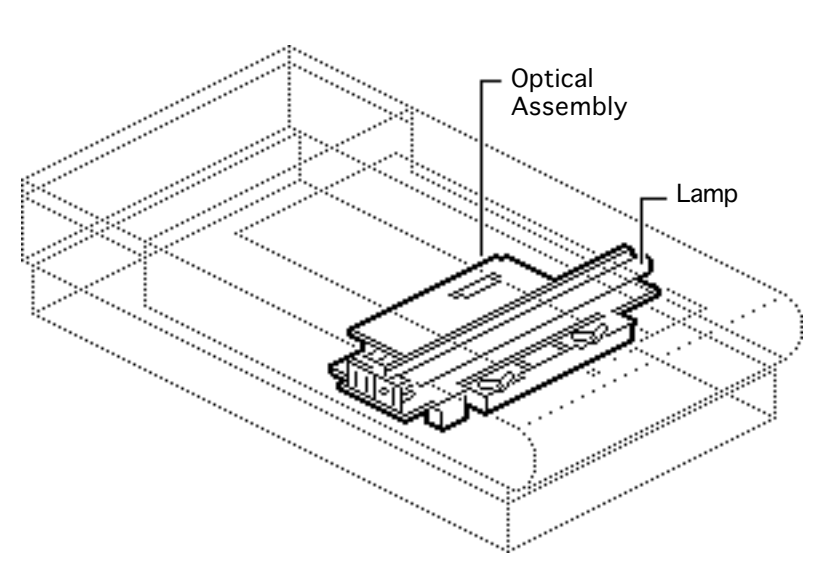

# Lamp Replacement

Before you begin, remove the following:

- Top cover
- Glass cover assembly

**Caution:** Review the ESD precautions in Bulletins/ Safety.

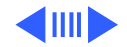

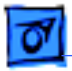

Carefully push the lamp out of the optical assembly.

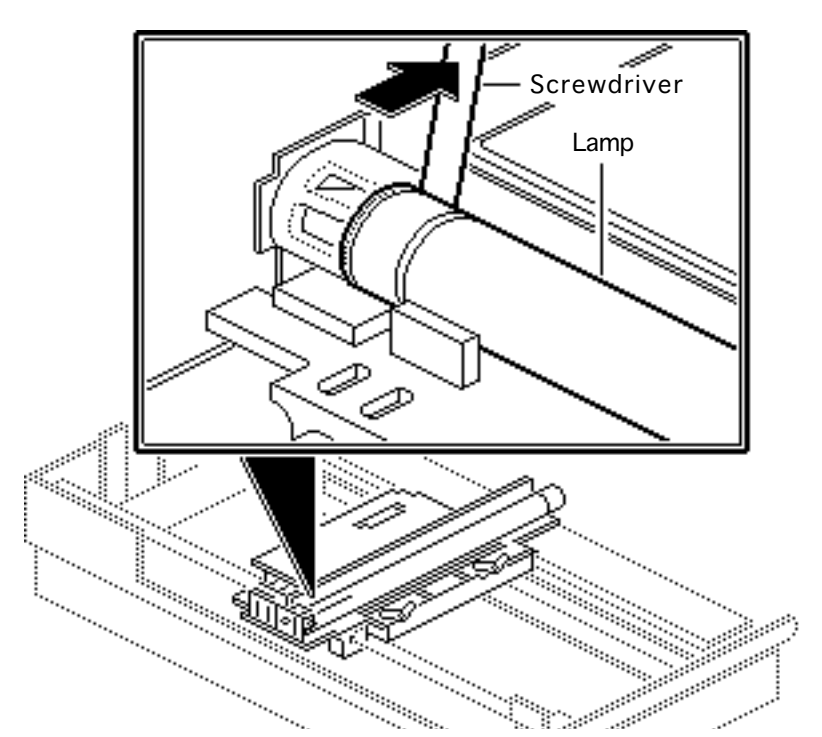

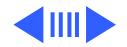

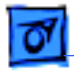

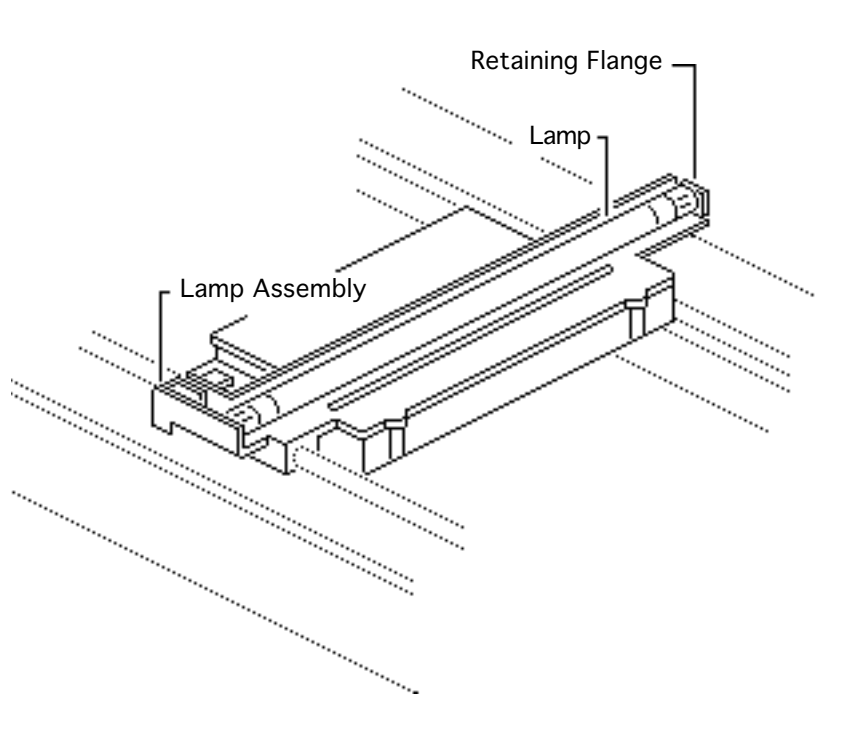

#### **Replacement Note:**

When replacing the lamp and lamp assembly, make sure

- The lamp is free of fingerprints. Use a soft cloth to wipe the lamp prior to inserting it into the lamp assembly.
- The printing on the lamp faces the lamp assembly.
- The lamp assembly seats securely in the left retaining flanges.

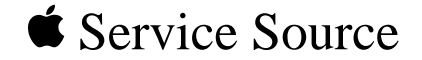

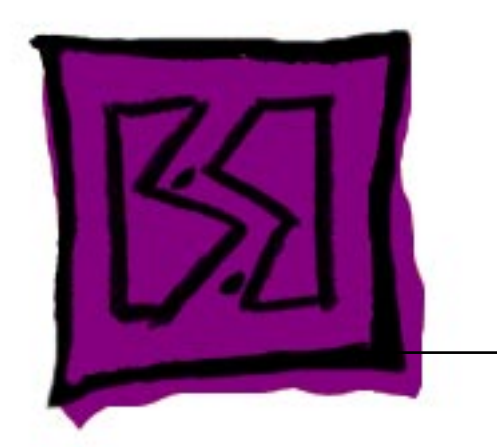

# Exploded View

# Color OneScanner/B

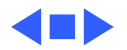

**Exploded View** 

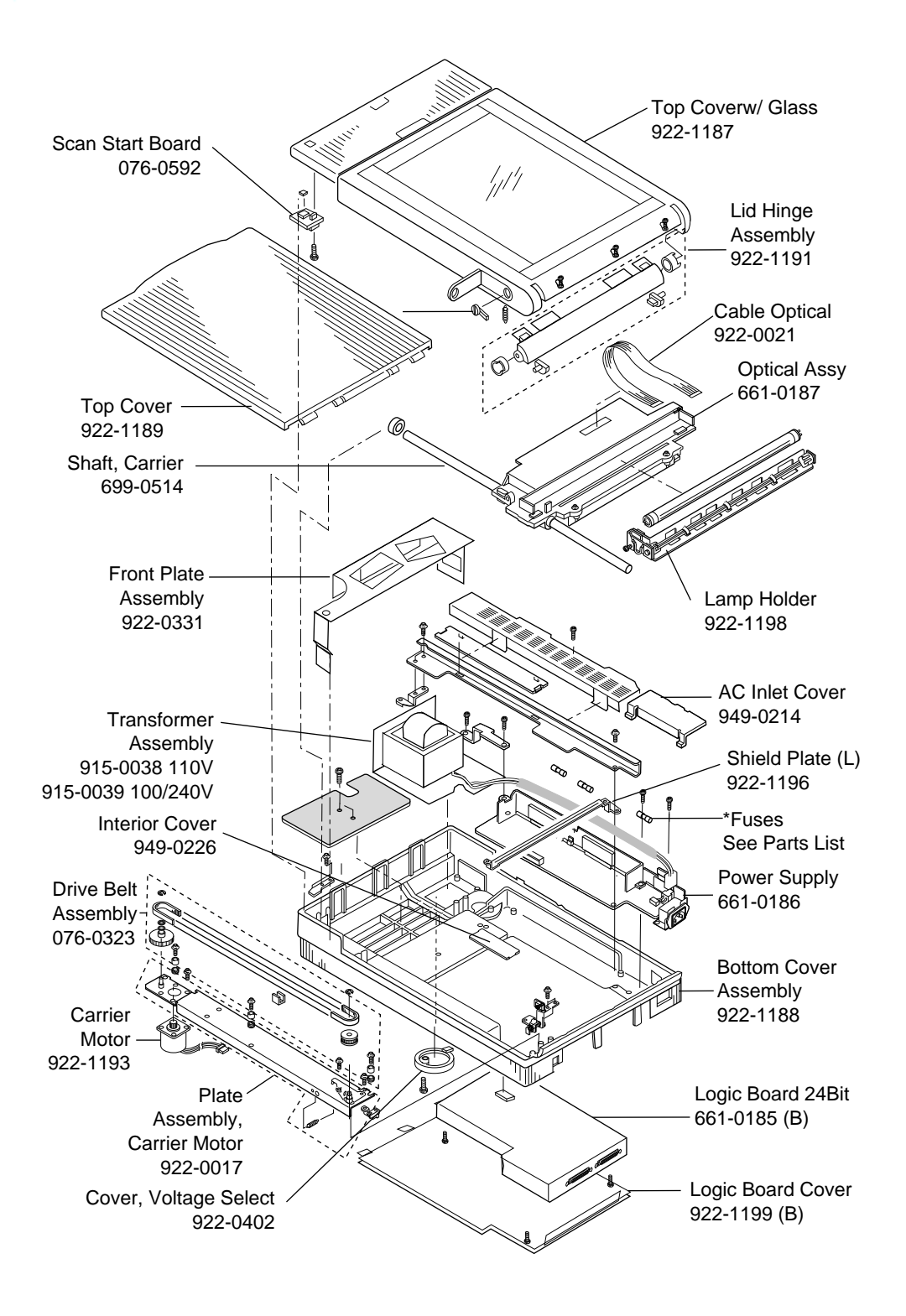

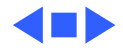